# How to upload the thesis into Neptun?

# Step 1: go to Studies – Degree thesis menu

| 💹 Nepti                               | tun.Net AT                                | e_HW1 ×                                                            | +                                           |                                                         |                      |                  |           |      |                                                                                                    |        | - 6                 | ×      |
|---------------------------------------|-------------------------------------------|--------------------------------------------------------------------|---------------------------------------------|---------------------------------------------------------|----------------------|------------------|-----------|------|----------------------------------------------------------------------------------------------------|--------|---------------------|--------|
| $\leftarrow$                          | $\rightarrow$ C                           |                                                                    | neptun. <b>univet.hu</b> /ate_hw/m          | ain.aspx?ismenuclick=true8                              | ctrl=0223            |                  |           |      | □ ☆                                                                                                    | = ;    |                     | ۰۰۰ لا |
| Switch<br>Trainin<br>  Doc<br>trainin | h to Neptu<br>ng<br>ctor of Ve<br>n<br>マ  | in Meet Stree                                                      | et  <br>icine (English) - Unified, u        | ndivided training(SAOAN                                 | GEGYSM)(Adm. )       | year:2015/16/1[F | Full-time |      | 1 (                                                                                                    | 09:50) | Lo                  | gout   |
| My                                    | y data                                    | Studies                                                            | Subjects Exams                              | Finances Informa                                        | ion Admini           | istration        |           |      |                                                                                                    |        |                     |        |
|                                       | ) Neptui<br>Neptun m                      | Training da<br>Term data<br>Class sched<br>Grade aver<br>Gradebook | ule<br>age                                  | e thesis/Thesis appl<br>I to favourites Thesis a<br>sis | cation<br>pplication |                  |           |      |                                                                                                    |        |                     |        |
|                                       | Try the fre<br>Android or                 | Curriculum<br>Milestones<br>Field practi<br>Publication            | ice<br>s                                    |                                                         |                      |                  |           |      |                                                                                                    |        |                     |        |
| 7                                     | Messag Inbox Sent m                       | Consultatio<br>Advanceme<br>Official not<br>Obligatory             | ns<br>ent<br>es<br>professional practices   |                                                         |                      |                  |           |      |                                                                                                    |        |                     |        |
| 5                                     | <ul><li>Setting</li><li>Directo</li></ul> | Degree thes<br>Final certifi                                       | is/Thesis application<br>icate requirements |                                                         |                      |                  |           |      |                                                                                                    |        |                     |        |
|                                       | 9 Favouri                                 | ite function                                                       | s 🔁 🗙                                       |                                                         |                      |                  |           |      |                                                                                                    |        |                     |        |
|                                       | © Calenda                                 | a <b>r</b><br>Jovember 2020                                        |                                             |                                                         |                      |                  |           | <br> |                                                                                                    |        |                     |        |
| -                                     | р (C                                      | נ 🧮                                                                | 📋 🍅 🛄 🛛                                     | 2 🗧 🚿                                                   |                      |                  |           |      | _<br><br> | 信 (1)) | 7:44<br>020. 11. 16 | s. 🖓   |

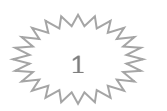

#### Steep 2: on the screen you need to click to Upload degree thesis. The button: View degree thesis is still inactive

# (the Title is filled out if the department set your thesis to neptun. If it does not appear, please contact the secretariat of the department where you write your thesis)

| 🔝 Nep        | tun.Net ATE_HW1 $~	imes~+$                                                                     |                                                                                                    | -              | Ø           | $\times$ |
|--------------|------------------------------------------------------------------------------------------------|----------------------------------------------------------------------------------------------------|----------------|-------------|----------|
| $\leftarrow$ | O     C     A     neptun.u                                                                     | nnivet.hu/ate_hw/main.aspx?ismenuclick=true&ctrl=0223 □ ☆ =                                                                                                    | 2              | ٩           |          |
|              | y data Studies Subject Neptun news                                                             | ts       Exams       Finances       Information       Administration         >       Degree thesis/Thesis application         Actions:       Add to favourites       Thesis application         Degree thesis       Example thesis                                       | -              | *           |          |
|              | Android or iOS smartphone.<br>Messages<br>Inbox (40)<br>Sent messages<br>Settings<br>Directory | <ul> <li>Approaches to hip joint laxity in dogs</li> <li></li></ul>                                                                                                    |                |             | -        |
|              | Calendar     November 2020                                                                     | <ul> <li>Suite of excitations</li> <li>Description:</li> <li>Reviewer/Consultant Topic plan Consultations Thesis admission request Upload degree thesis View degree thesis</li> <li>Print details of degree thesis Download review form Jump to virtual space</li> </ul> |                |             |          |
| E            | ዶ 🗆 🔒 📋                                                                                        | 🖕 🔟 🧭 🧲                                                                                                    | 7:5<br>2020. 1 | 1<br>1. 16. | $\Box$   |

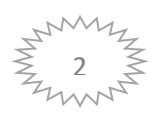

Step 3: When you click on the Upload degree thesis button, a pop-up windod will open. Here you need to click on the Upload file button. A new window will open to upload the file.

It can be only a pdf file with a maximum 10 MB size.

| 🕅 Ne         | ☑ Neptun.Net ATE_HW1 × +      |                                                                                                    |                                                               |           |         |   |  |
|--------------|-------------------------------|----------------------------------------------------------------------------------------------------|---------------------------------------------------------------|-----------|---------|---|--|
| $\leftarrow$ | $\rightarrow$                 | O A neptun. <b>univet.hu</b> /ate_hw/                                                                             | nain.aspx?ismenuclick=true&ctrl=0223                          | - 1       | ٩       |   |  |
|              | E                             | Egységes Tanulmányi Rendszer                                                                                      |                                                               |           |         | ^ |  |
|              |                               | Upload degree thesis                                                                                              |                                                               | ಲೆ        |         |   |  |
|              | My (<br>I<br>Ne<br>Try<br>Ant | <ul> <li>Document type</li> <li>File type</li> <li>Language</li> <li>Description</li> <li>Confidential</li> </ul> | Szakdolgozat  PDF (10000kb) English  Nem titkos  Hunload file |           |         |   |  |
| *            |                               | Extra data                                                                                                    | - opioau me                                                   |           |         |   |  |
| 7            | 0<br>* * *                    |                                                                                                    | 1                                                             | P         |         |   |  |
|              | *                             | Filename                                                                                                    | Туре                                                          |           |         |   |  |
|              |                               | No result                                                                                                    |                                                               |           |         |   |  |
|              | 0                             | Number of results:0-0/0 (0 ms)                                                                                    |                                                               |           |         |   |  |
|              |                               |                                                                                                    |                                                               | -7.       | 57      | Ű |  |
|              | Q                             |                                                                                                    |                                                               | (小) 2020. | 11. 16. |   |  |

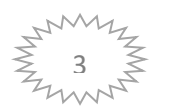

Step 4: Under the File name you will see the pdf file about to be uploaded. Then click on Save files at the bottom of the page.

| 💹 Neptun.                | Net ATE_HW1 $	imes$ +                                                                                                    |                                                                                                    |              |                   | -                       | ٥      | ×                                                                                                    |
|--------------------------|----------------------------------------------------------------------------------------------------|----------------------------------------------------------------------------------------------------|--------------|-------------------|-------------------------|--------|----------------------------------------------------------------------------------------------------|
| $\leftarrow \rightarrow$ | > O A neptun. <b>univet.hu</b> /ate_hw                                                                                      | /main.aspx?ismenuclick=true&ctrl=0223                                                                                                    |              | □ ☆   =           | 1                       | ٩      |                                                                                                    |
| My da                    | ata Studies Subjects Exams<br>Upload degree thesis                                                                          | Finances Information Administration                                                                                                    |              |                   | ല്                      |        |                                                                                                    |
|                          | <ul> <li>Document type</li> <li>File type</li> <li>Language</li> <li>Description</li> <li>Confidential</li> <li></li> </ul> | Document type Szakdolgozat   File type PDF (10000kb)   Language English   Description Image: Image: Imag |              |                   |                         |        |                                                                                                    |
|                          | Extra data                                                                                                    |                                                                                                    |              | 1                 | P                       |        |                                                                                                    |
| 01                       | Filename                                                                                                    |                                                                                                    | Туре         |                   |                         |        |                                                                                                    |
|                          | 2019-2020-Univet-Brochure.pdf Number of results:0-0/0 (0 ms)                                                                |                                                                                                    | Szakdolgozat |                   |                         |        |                                                                                                    |
| ● 1                      |                                                                                                    |                                                                                                    |              |                   |                         |        |                                                                                                    |
| 8                        | Save files Back                                                                                                    |                                                                                                    |              |                   | 9:                      | 10     | , in the second second s |
|                          |                                                                                                    |                                                                                                    |              | ^ ੴ <b>▲</b> (@.) | <sup>()))</sup> 2020. 1 | 1. 16. |                                                                                                    |

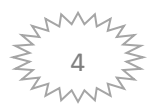

## Step 5: After clicking on Save files, we will get this confirmation message.

| <ul> <li>Reviewer/Consultant Topic plan Consultations Thesis admission request Upload degree thesis View degree thesis</li> <li>Calendar</li> <li>Su Mo Tu We Th Fr Sa</li> </ul>                                                                                                    | = 12 |         |
|----------------------------------------------------------------------------------------------------|------|---------|
| <ul> <li>○ Favourite functions </li> <li>&gt; Date of defence:</li> <li>&gt; Description:</li> <li>Reviewer/Consultant Topic plan Consultations Thesis admission request Upload degree thesis View degree thesis</li> <li>Print details of degree thesis Download review form Jump to virtual space</li> <li>Calendar</li> <li>&gt; Su Mo Tu We Th Fr Sa</li> </ul> |      |         |
| Calendar<br>♦ November 2020<br>Su Mo Tu We Th Fr Sa                                                                                                    |      |         |
|                                                                                                    |      |         |
| 25 26 27 28 29 30 31 E                                                                                                    |      |         |
| 1       2       3       4       5       6       7         8       9       10       11       12       13       14         15       16       17       18       19       20       21         22       23       24       25       26       27       28         29       30       1       2       3       4       5                                                      |      |         |
| Classes Exams   Meetings Tasks   Subscription lists   Consultations                                                                                                    |      |         |
| ○ Favourite forums                                                                                                    |      |         |
| Actions: Full list                                                                                                    |      |         |
| Help   Screen sensitive help   Sitemap                                                                                                    |      | S Infor |

Then the View degree thesis button will be active, we can see that our Thesis file has been successfully uploaded.

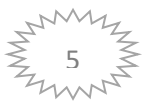

Step 6: Then we need to fill out the 'Electronic license agreement' form at the Administration – Requests menu. (This is the so-called Hu-VetA-form).

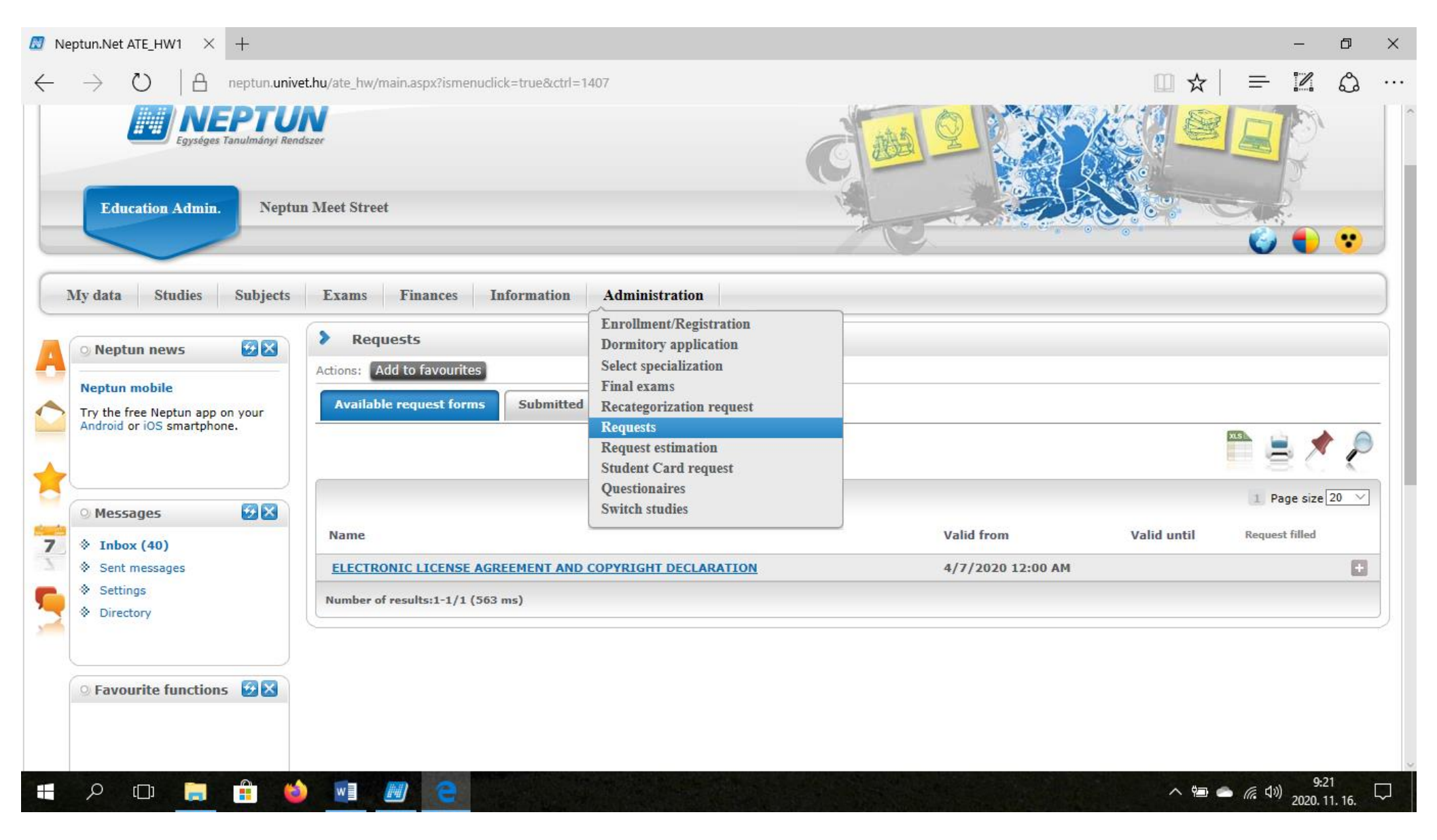

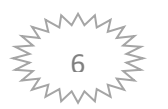

## Step 7: Click on the Electronic license button:

| Meptun.Net ATE_HW1 × + |                                                               |                                                                                                    |   |  |  |  |  |  |  |  |
|------------------------|---------------------------------------------------------------|----------------------------------------------------------------------------------------------------|---|--|--|--|--|--|--|--|
| $\leftarrow$           | ightarrow $ ightarrow$ neptun.unive                           | et.hu/ate_hw/main.aspx?ctrl=h_templates&issub=true                                                                                                    |   |  |  |  |  |  |  |  |
|                        | Education Admin. Neptur                                       | a Meet Street                                                                                                    | , |  |  |  |  |  |  |  |
|                        | My data Studies Subjects                                      | Exams Finances Information Administration                                                                                                    |   |  |  |  |  |  |  |  |
|                        | 🔾 Neptun news 😥 🗵                                             | ELECTRONIC LICENSE AGREEMENT AND COPYRIGHT DECLARATION                                                                                                    |   |  |  |  |  |  |  |  |
|                        | Neptun mobile                                                 | HuVetA                                                                                                    |   |  |  |  |  |  |  |  |
|                        | Try the free Neptun app on your<br>Android or iOS smartphone. | ELECTRONIC LICENSE AGREEMENT AND COPYRIGHT DECLARATION*                                                                                                    |   |  |  |  |  |  |  |  |
|                        |                                                               | Name : Emilia Jennings                                                                                                    |   |  |  |  |  |  |  |  |
|                        |                                                               | Contact information (e-mail): emilia.jennings@gmail.com                                                                                                    |   |  |  |  |  |  |  |  |
|                        |                                                               | Title of document (to be uploaded): Approaches to hip joint laxity in dogs                                                                                                    |   |  |  |  |  |  |  |  |
|                        | <ul> <li>Messages</li> <li>Inbox (40)</li> </ul>              | By accepting the present agreement the author or copyright owner grants non-exclusive license to HuVetA over the above mentioned document (including its abstract) to be converted to copy protected PDF format without changing its content, in order to archive, reproduce, and make accessible under the conditions specified below.                                                                                                    |   |  |  |  |  |  |  |  |
|                        | <ul> <li>Sent messages</li> <li>Settings</li> </ul>           | The author agrees that HuVetA may store more than one copy (accessible only to HuVetA administrators) of the licensed document exclusively for purposes of secure storage and backup, if necessary.                                                                                                    |   |  |  |  |  |  |  |  |
|                        | Directory                                                     | You state that the submission is your original work, and that you have the right to grant the rights contained in this license. You also state that your submission does not, to the best of your knowledge, infringe upon anyone's copyright. If the document has parts which you are not the copyright owner of, you have to indicate that you have obtained unrestricted permission from the copyright owner to grant the rights required by this Agreement, and that any such third-party owned material is clearly identified and acknowledged within the text of the licensed document. |   |  |  |  |  |  |  |  |
|                        | ◎ Favourite functions 😥🛛                                      | The copyright owner defines the scope of access to the document stored in HuVetA as follows                                                                                                    |   |  |  |  |  |  |  |  |
|                        |                                                               | <ul> <li>I grant unlimited online access</li> <li>I grant access only through the intranet (IP range) of the University of Veterinary Medicine</li> <li>I grant unlimited online access only to the bibliographic data and abstract of the document</li> </ul>                                                                                                    |   |  |  |  |  |  |  |  |
|                        |                                                               | If the preparation of the document to be uploaded was supported or sponsored by a firm or an organization, you also declare that you are entitled to sign the present<br>Agreement concerning the document.                                                                                                    |   |  |  |  |  |  |  |  |
|                        | 🔉 Calendar 🤨 🔀                                                | The operators of HuVetA do not assume any legal liability or responsibility towards the author/copyright holder/organizations in case somebody uses the material legally                                                                                                    |   |  |  |  |  |  |  |  |
|                        | ନ 🗆 📄 🔒 🗳                                                     | → <sup>9:23</sup><br>へ 幅 合 <i>候</i> ⑴ <sup>9:23</sup><br>2020.11.16.                                                                                                    |   |  |  |  |  |  |  |  |

Step 8: Pick one of the 3 options, click Next then Submit request.

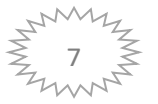